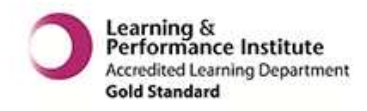

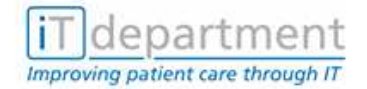

**Patient Administration System** 

# Healthcare Contacts <br/> <hr/> <hr/

Version 2.5 April 2015

IT Training Ground Floor Rodney Road Centre (SMH) PO4 8SY Tel: 02392 432 333 Email: <u>it.training@porthosp.nhs.uk</u>

Website: http://www.porthosp.nhs.uk/it-training

IT TRAINING has made every effort to ensure that the material in this manual was correct at the time of publication but cannot be held responsible for any errors or inaccuracies. IT TRAINING reserves the right to change or replace information contained in the manual without notice. For the most up to date version please refer to the IT Training website. All references made to patient records are fictitious for the purpose of training only.

www.porthosp.nhs.uk/it-training

HC1 Contacts - V.N2.5

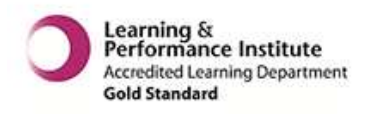

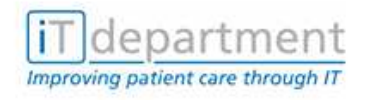

# Contents

| 1  | GENERAL COURSE INFORMATION                                           | 1  |
|----|----------------------------------------------------------------------|----|
| 2  | INFORMATION GOVERNANCE                                               | 1  |
|    | 2.1 What can you do to make Information Governance a success?        | 2  |
| 3  | CONFIRMATION OF DETAILS PROCEDURES                                   | 4  |
| 4  | INTRODUCTION                                                         | 5  |
| 5  | LOGGING IN                                                           | 5  |
| 6  | SEARCHING FOR YOUR CLIENT/PATIENT                                    | 6  |
|    | 6.1 LIST <lis></lis>                                                 | 6  |
| 7  | BASIC GUIDE                                                          | 6  |
| 8  | MANAGING REFERRALS & CONTACTS                                        | 8  |
|    | 8.1 Community Contact by Clinician <ccc></ccc>                       | 8  |
| 9  | EPISODE ENQUIRY VIEW <epi></epi>                                     | 16 |
| 10 | RECORD CLINICIAN ACTIVITY <rac></rac>                                | 17 |
| 11 | CONTACT ENQUIRY FUNCTIONS                                            | 19 |
|    | 11.1 Patient Contact Enquiry <cpe></cpe>                             | 19 |
|    | 11.2 Patient Contact Enquiry by Individual Referral <cpe></cpe>      | 19 |
|    | 11.3 Patient Contact Enquiry by all Referrals <cpe></cpe>            | 20 |
|    | 11.4 Patient Contact Enquiry by Individual Service Group <cpe></cpe> | 21 |
| 12 | REVISION OF AN EXISTING REFERRAL <sgr></sgr>                         | 21 |
| 13 | REVISION / LISTING OF AN EXISTING CONTACT <ccc></ccc>                | 22 |
| 14 | DELETING A CONTACT <dcc></dcc>                                       | 23 |
| 15 | DELETING A SERVICE GROUP REFERRAL <der></der>                        | 24 |
| 16 | DELETING A SERVICE GROUP DISCHARGE <dsd></dsd>                       | 25 |
| 17 | FAULT REPORTING                                                      | 26 |
|    | 17.1 Out of Office Hours                                             | 26 |
| 18 | HELP WITH USING PAS                                                  | 26 |
| 19 | IT TRAINING CANDIDATE APPEALS PROCEDURE                              | 27 |
| 20 | MANUAL VERSION CONTROL/LOG                                           | 28 |

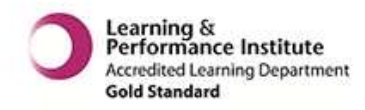

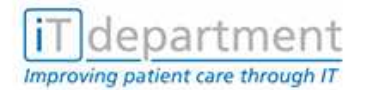

Patient Administration System (P.A.S) Course

# **1** GENERAL COURSE INFORMATION

#### COURSE TITLE METHOD OF TRAINING DURATION PRE-REQUISITES

#### HEALTHCARE WIDE SCHEDULING - CONTACTS Classroom 3 hours

3 hours PMI(1) - Add & Revise.

#### **ABOUT THE COURSE**

This functionality will allow you to record patients that have been referred to a specific service, clinician or an agreed generic area code, plus details of their contacts and the outcomes of these visits.

#### SUITABLE FOR

All Staff - Clerical & Clinical within a Healthcare environment

#### **OBJECTIVES**

#### This course will enable the student to:

- 1. State their personal responsibilities for Data Protection and the Caldicott Principles.
- 2. Log on and off of the P.A.S. system.
- 3. Find and select a Patient.
- 4. Record a referral.
- 5. Record contacts.
- 6. View episodes and contacts.
- 7. Revise referrals and contacts.
- 8. Use the delete functions.

# **2 INFORMATION GOVERNANCE**

Information Governance (IG) sits alongside the other governance initiatives of clinical, research and corporate governance. **Information Governance is to do with the way the NHS handles information about patients/clients and employees, in particular, personal and sensitive** 

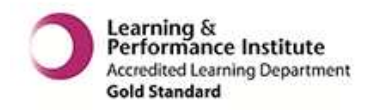

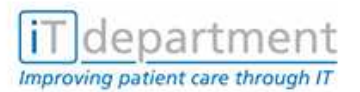

**information.** It provides a framework to bring together all of the requirements, standards and best practice that apply to the handling of personal information.

Information Governance includes the following standards and requirements:

- Information Quality Assurance
- NHS Codes of Conduct:
  - Confidentiality
  - Records Management
  - Information Security
- The Data Protection Act (1998)
- The Freedom of Information Act (2000)
- Caldicott Report (1997)

Further information can be accessed through the Trust Intranet:

Information Governance (Departments sections), and Management Policies (Policies section)

#### 2.1 What can you do to make Information Governance a success?

#### 2.1.1 Keep personal information secure

Ensure confidential information is not unlawfully or inappropriately accessed. Comply with the Trust IT Security Policy, Confidentiality Code of Conduct and other IG policies. There are basic best practices, such as:

- Do not share your password with others
- Ensure you "log out" once you have finished using the computer
- Do not leave manual records unattended
- Lock rooms and cupboards where personal information is stored
- Ensure information is exchanged in a secure way (e.g. encrypted e-mails, secure postal or fax methods)

#### 2.1.2 Keep personal information confidential

Only disclose personal information to those who legitimately need to know to carry out their role. Do not discuss personal information about your patients/clients/staff in corridors, lifts or the canteen or other public or non-private areas.

#### 2.1.3 Ensure that the information you use is obtained fairly

Inform patients/clients of the reason their information is being collected. Organisational compliance with the Data Protection Act depends on employees acting in accordance with the law. The Act states information is obtained lawfully and fairly if individuals are informed of the reason their information is required, what will generally be done with that information and who the information is likely to be shared with.

#### 2.1.4 Make sure the information you use is accurate

Check personal information with the patient. Information quality is an important part of IG. There is little point putting procedures in place to protect personal information if the information is inaccurate.

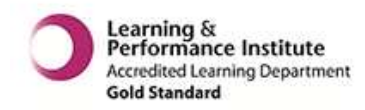

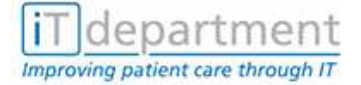

#### 2.1.5 Only use information for the purpose for which it was given

Use the information in an ethical way. Personal information which was given for one purpose e.g. hospital treatment, should not be used for a totally separate purpose e.g. research, unless the patient consents to the new purpose.

IT Training

#### 2.1.6 Share personal information appropriately and lawfully

Obtain patient consent before sharing their information with others e.g. referral to another agency such as, social services.

#### 2.1.7 Comply with the law

The Trust has policies and procedures in place which comply with the law and do not breach patient/client rights. If you comply with these policies and procedures you are unlikely to break the law.

For further Information Governance training refer to: <u>http://www.igte-learning.connectingforhealth.nhs.uk/igte/index.cfm</u>

Written by PHT Information Governance Manager, Sept 2010

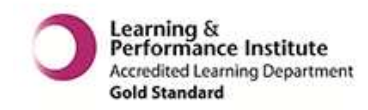

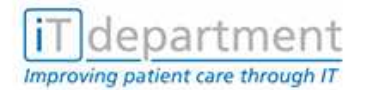

#### **3** CONFIRMATION OF DETAILS PROCEDURES

To ensure that the Patient Administration System (PAS) contains up to date particulars of all patients being treated, staff must verify with patients their personal details. This should be undertaken when the patient is arriving at the hospital on admission or when attending for an outpatient clinic or other types of appointment.

The types of details we must verify are those within the Patient Master Index (PMI) function within PAS and covers the following items:

- Patient Forename, Surname and Title
- Date of Birth
- NHS Number (If not one shown on screen)
- Address and Postcode
- Telephone Number Home and Work numbers
- Name and Practice Address of GP
- Religion
- Marital Status
- Next of Kin
- Ethnic Group
- Military No (If applicable)

By checking the above details with the patient, we are ensuring the following:

- \* PAS contains the latest details for all our patients.
- \* Mistakes or "old" details can be amended.
- \* Information relating to the patient's well-being, such as Religion and Ethnic Group, can be used in patient care.
- \* Emergency contact details for relatives are up to date.

In some circumstances it will be difficult to verify the details highlighted above as the patient may not be coherent at time of arrival (eg emergency admission, A&E, etc). However, it is important that at the earliest opportunity, the details are verified and amended accordingly.

# <u>Important – If details are amended\*, please remember to print a new set of labels, remove and destroy any incorrect labels from casenotes. We must not retain any labels that do not contain current details.</u>

Many thanks for your cooperation.

Prepared by: IT Information Manager Issued: January 2003 Reviewed: July 2011 Version No: V1.2 \* To amend patient details you will need to have access to PMI at level 1. Please book the course PMI Add and Revise. In the meantime make sure you ask a colleague with access to amend the patient record.

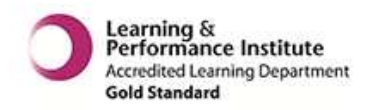

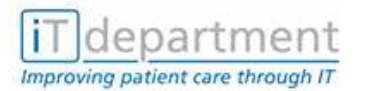

#### **4** INTRODUCTION

This functionality will allow you to record referrals for patients of a specific Service, Clinician or an agreed Generic Area Code plus details of their contacts and the outcomes of these visits.

All Departments have a specified Service Group code to be able to identify their activity e.g.:

| Department |  |
|------------|--|
|------------|--|

#### Service Group Code

| UrologyUFDisablement ServicesDSRheumatology Nurse SpecialistRFBreast Care NursesBCRespiratory NursesREAdult Mental HealthANCommunity Stroke Rehabilitation TeamCS | SC<br>HEUM<br>CN<br>SP<br>HH<br>SRT |
|----------------------------------------------------------------------------------------------------|-------------------------------------|
| Community Stroke Rehabilitation Team CS                                                                                                    | SRT                                 |
| Occupational Therapy 01                                                                                                    | FC                                  |

#### 5 Logging In

| Log in: | prd:      | (if required)    | <return></return> |
|---------|-----------|------------------|-------------------|
|         | Username: | e.g. bloggsj     | <return></return> |
|         | Password: |                  | <return></return> |
|         | Hospital: | (as appropriate) |                   |

Your password lasts for 90 days; you will be warned that it is running out so you have time to think of a new one.

If you forget your password or need to reset it, please contact IT Service Desk on SJH 7703 2680.

Your Default Function Set is PMI - To change function set press the  ${\bf F6}$  function key once and select HC1

| Function Set<br>Function | :HC1<br>: | HEALTHCARE WID | E CLINICIANS |  |
|--------------------------|-----------|----------------|--------------|--|
|                          |           |                |              |  |

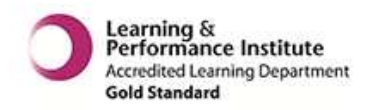

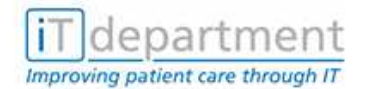

#### **5** SEARCHING FOR YOUR CLIENT/PATIENT

#### 5.1 LIST <LIS>

| Function Set :HC1 HEALTHCARE<br>Function :LIS<br>PMI List                                                                                                    | WIDE CLINICIANS                                                                                                    |
|----------------------------------------------------------------------------------------------------|----------------------------------------------------------------------------------------------------|
| Available                                                                                                    | Functions                                                                                                    |
| DAP - Delete Appointment<br>DER - Delete Service Group Referral<br>DP - Document Print<br>EPI - Episode Enquiry<br>HWL - Waiting List Add/Rev/Del/List<br>MAH - Maintain Address History<br>MSH - Maintain Surname History<br>NID - DW Inpatient Name Enquiry<br>PE - Patient Diary : By Patient | DCC - Delete Community Contact<br>DFU - DNA Follow Up<br>DSD - Delete Service Group Discharge<br>FBA - Follow up Book Appointment<br>LIS - PMI List<br>MGH - Maintain GP History<br>NI - Inpatient Name Enquiry<br>OCC - SG Clinical Coding<br>PEL - Patient Diary : By List |
| PLH - Patient Letter History                                                                                                    | PMI – PMI Add/Revise                                                                                                    |

The function <LIS> is the means to establish if a patient has had past contact with NHS services in Portsmouth or the Isle of Wight. If they have then all or part details will be found on the PMI (Patient Master Index), searches can be made using various combinations of patient demographic information, i.e. surname and forename initial, date of birth or approximate age and sex, or any combination. If no matches are found, a list of similar sounding names may be made available to you. To ensure entries are not duplicated, use case note number only as a last resort.

#### **6 BASIC GUIDE**

- 1. From the Healthcare menu select function <LIS> and press <RETURN>.
- 2. To search for the patient always start by using the recommended SEARCH PROCEDURE of surname, forename initial, date of birth, sex .

Press <RETURN>. A list of possible matches will be displayed, e.g.

|      | Matching P | atient Records      | PMI Li<br>(Name Search) | s t                                                          | 20/04/07 13:35 QAH                  |
|------|------------|---------------------|-------------------------|--------------------------------------------------------------|-------------------------------------|
| Seq  | PAS No.    | Name                | Sex                     | DOB                                                          | Dth Address                         |
| 79   | 01124001   | ANGUS<br>&ABBY      | F                       | 01/12/1940                                                   | ) Flat<br>21 High St                |
| 80   | 01124001   | ANGUS<br>ABIGAIL    | F                       | 01/12/1940                                                   | ) Flat<br>21 High St                |
| 81   | 23044203   | ANNALS<br>FRANK     | М                       | 23/04/1942                                                   | 2 172 Northern Parade<br>PORTSMOUTH |
| 82   | 01017026   | ANON<br>ARTHUR      | М                       | 01/01/1970                                                   | ) 13 Redlands Ln<br>EMSWORTH        |
| 83   | 01016410   | ANORY<br>JACK       | М                       | 01/01/1964                                                   | 4 2 Sandcroft Ave<br>RYDE           |
| 84   | 02022202   | ANOTHER_TR          | М                       | 02/02/1922                                                   | 2                                   |
| ( M  | ore Availa | ble)                |                         |                                                              |                                     |
| Sele | ct Patient | , press <p> for</p> | previous page           | , or <retur< td=""><td>n&gt; to continue 🛛 : 🗖</td></retur<> | n> to continue 🛛 : 🗖                |

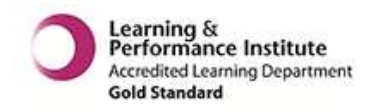

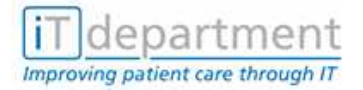

3. Select correct patient from list by entering the appropriate Sequence Number found on the left hand side of the screen. Press <RETURN>. The patient's basic details will be displayed (see below). Check that they are correct and that you have the correct patient.

**NOTE**: You must select the sequence number, even if only one patient is displayed on the screen.

| PMI List                                                              |                                                                                   |                  |                                                               |                       |  |
|-----------------------------------------------------------------------|-----------------------------------------------------------------------------------|------------------|---------------------------------------------------------------|-----------------------|--|
| Basic D                                                               | etails                                                                            |                  | 20/                                                           | 04/07 13:39 QAH       |  |
|                                                                       |                                                                                   |                  |                                                               |                       |  |
| PAS No.                                                               | :01017026                                                                         |                  |                                                               |                       |  |
| NHS No                                                                | :                                                                                 | Sts :RT          |                                                               |                       |  |
| Military<br>Surname<br>DOB<br>Preferred<br>Title<br>Address<br>*Full* | :<br>:ANON<br>:01/01/1970<br>Name :<br>:MR<br>:13 Redlands<br>:EMSWORTH<br>:Hants | 37Y<br>Ln        | Forenames :ARTHUR<br>Age :<br>Work Ph :0771 457 60<br>Phone : | Sex :M<br>13          |  |
| Postcode                                                              | :P010 7SN                                                                         | Emsworth,Hants   |                                                               |                       |  |
| HA CODE<br>Postal                                                     | Q38                                                                               | SOUTH CENTRAL H  | IA                                                            |                       |  |
| Comment                                                               | :                                                                                 |                  |                                                               |                       |  |
| Enter: 1-                                                             | Details 1, 2-D                                                                    | etails 2, 3-Case | e Notes, 4-Episodes, o                                        | r <return> :</return> |  |
| ALL DETAILS                                                           | MUST BE CONFIR                                                                    | MED AT EVERY COM | TACT WITH THE PATIENT                                         |                       |  |

For other details select from the taskbar at bottom of screen:-

- 1. **DETAILS 1** Displays General Practitioner (GP) Details, Next of Kin, Religion, Marital Status, NHS Number etc.
- 2. **DETAILS 2** Displays General Dental Practitioner (GDP) Details, Ethnic Origin, etc.
- 3. **CASENOTES** Displays casenote number(s), base location of notes and status (current or withdrawn).
- 4. **EPISODES** Displays all previous and current activity, attendances and episodes of care; eg: inpatient, outpatient and service group events, in reverse chronological order (most recent dates are at the TOP of the list).

Press F1 to exit <LIS>, or <Enter> to return to the Search screen.

**NOTE**: If details need to be amended this maybe administered whilst recording a referral.

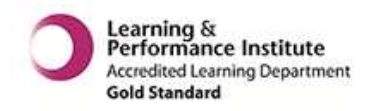

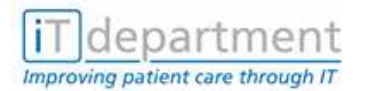

# 7 MANAGING REFERRALS & CONTACTS

# 7.1 Community Contact by Clinician <CCC>

This function will allow the entry of the Service Group Referral onto P.A.S. Before proceeding with this function you should ALWAYS search for and check the patient's details in function LIS.

The Referral Screens will be tailored for your departmental needs. Development of the Healthcare function is ongoing therefore additional fields may be added to the referral Screens.

Whilst adding a referral you will get the opportunity to add or revise demographic details if necessary. To add a referral you must know the clinician or generic area code; and who the client/patient has been referred to. Some areas such as Physiotherapy are an exception to this rule as they have a temporary code of Unknown Physio.

1. From the Healthcare Menu select CCC- Community Contact by Patient.

| Training system                                                       | /dev/pts/175           | 16/02/07 15 <b>:4</b> 2 |
|-----------------------------------------------------------------------|------------------------|-------------------------|
| Function Set :HC1 HEALTHCARE<br>Function :CCC<br>Community Contact by | WIDE CLINICIANS        |                         |
|                                                                       | Functional             |                         |
| AAD - Record Attendance and Disposal                                  | ABT - Appointments Blo | ck Transfer             |
| ACR - Cancel Clinic and Reschedule                                    | ALR – Allocate Chair   |                         |
| APE – Appointment Enquiry                                             | BWL – Waiting List Boo | k Appointments          |
| CAB - Cancel and Rebook Appointment                                   | CAP - Cancel Appointme | nt .                    |
| CBK - Clinic Booking Summary                                          | CCO – Community Contac | t by Patient            |
| CCA - SG Code Clinic Attendance                                       | CCC - Community Contac | t by Clinician          |
| Illuin Diary                                                          | UCE - Cancelled Clinic | Enquiry                 |
| UEW - Ulinic Enquiry                                                  | UMG - Ulinic Managemen | T<br>(Un data           |
| LMH - LIINIC Management (by Date)                                     | UNE - Ulinician Enquir | y/update                |
| IL - Palient contact Enquiry                                          | UIE - MAINEAIN IREATME | nt Episude              |
| Press 'NEXT' for next page                                            |                        |                         |

HC1 – Available Functions

2. At Clinician Code enter the clinician or the agreed generic code that you are recording the patient/client activity for.

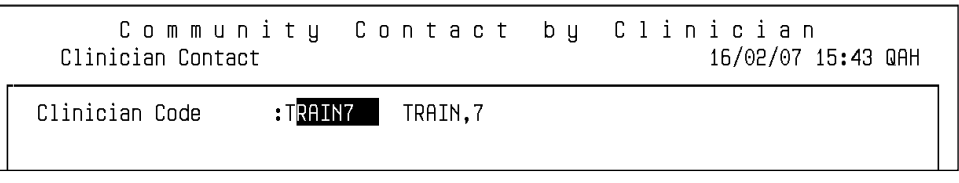

Clinician Contact Screen

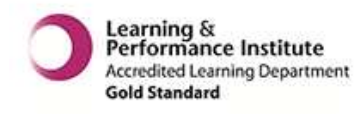

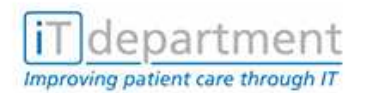

3. Recall your patient using the last patient command (L).

| C o m m<br>Patient Sele | unity I<br>ction Details | Contact b          | y C | li | nician<br>20/02/071 | .2 <b>:</b> 55 QAH |
|-------------------------|--------------------------|--------------------|-----|----|---------------------|--------------------|
| [                       |                          | - Select Patient - |     |    |                     |                    |
| PAS Number              |                          | Casenote           | No  | :  |                     |                    |
| NHS Number              | :                        | Old NHS N          | 0   | :  |                     |                    |
| Military Number         | :                        |                    |     |    |                     |                    |
| Surname                 | :                        |                    |     |    |                     |                    |
| Forenames               | :                        |                    |     |    |                     |                    |
| Date of Birth           | :                        | Age                | :   |    | Years +/-           | :                  |
| Sex                     | :                        | Postcode           | :   |    |                     |                    |

Patient Selection Details Screen

4. Revise the Basic Details if required.

| C o m m u r<br>Basic Details                                                                        | nity Contact by Clinician<br>16/02/07 15:44 QAH                                            |
|----------------------------------------------------------------------------------------------------|--------------------------------------------------------------------------------------------|
| Do you wish to rev                                                                                  | vise the following ? :NO                                                                   |
| PAS No. :0605593<br>NHS No :<br>Military :FJFDDS<br>Surname :PIKE                                   | 32<br>Sts :RT<br>Forenames :JANICE                                                         |
| DUB :06/05/3<br>Preferred Name :<br>Title :MRS<br>Address :30 West<br>*Full* :HAVANT<br>:Hants<br>: | 1959 47Y Hge : Sex :F<br>Work Ph :023 9256846<br>Phone :023 9278 5319<br>tways             |
| Postcode :PO9 3LM<br>HA CODE Q38<br>Postal<br>Comment :JSP TRE                                      | N Havant,Hants<br>SOUTH CENTRAL HA<br>Maintain Postal Address :<br>AINING PATIENT Enter? : |
|                                                                                                    |                                                                                            |

Basic Details Screen

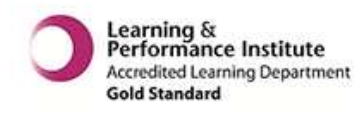

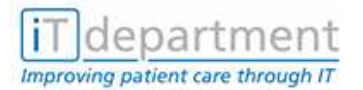

5. If there is not a current referral for your Service Group, you will be asked if you wish to create one. To proceed enter Y.

| C c<br>Basic De               | ommunit;<br>etails             | y Contact by Clinician<br>16/02/07 15:44 QA                 | Н |
|-------------------------------|--------------------------------|-------------------------------------------------------------|---|
| Do you wis                    | sh to revise t                 | he following ? :NO                                          |   |
| PAS No.<br>NHS No<br>Military | :06055932<br>:<br>:FJFDDS      | Sts :RT                                                     |   |
| Surname<br>DOB<br>Preferred   | :PIKE<br>:06/05/1959<br>Name : | Forenames :JANICE<br>47Y Age : Sex :F<br>                   |   |
| Title<br>Address              | :MRS<br>:30 Westways           | Create Referral? : 🔳 023 9278 5319                          |   |
| *111*                         | :Hants                         |                                                             |   |
| Postcode<br>HA CODE<br>Postal | :PO9 3LN<br>Q38                | Havant,Hants<br>SOUTH CENTRAL HA<br>Maintain Postal Address |   |
| Comment                       | :JSP TRAINING                  | PATIENT Enter? :                                            |   |

6. At Case Note Details Screen use F9 and select the current Case Note (Super help Screen). If there is no current case note number telephone Health Records Library Registration or if your department hold new case note folders issue a new number. If you keep your own department notes only ie Physio, Cardiac Rehab the Location Code will be no Case Notes Issued (NCI).

| C o m m u<br>Command and Cas | nity Contac<br>se Note Details | ct by ( | Clinician<br>16/02/07 1 | 5:44 QAH |
|------------------------------|--------------------------------|---------|-------------------------|----------|
| - PIKE, JANICE               |                                |         | PAS No. 06              | 055932 - |
|                              |                                |         |                         |          |
| Casenote No :                |                                |         |                         |          |

Command and Case Note Details Screen

7. Amend the first Registration Details Screen if necessary, with the patient's Registered Dentist,

|   | C o m m<br>Registration                            | u n i t y<br>Details                        | 3 o n t                | act                   | bу     | Cliı                             | n i c<br>16∕0              | i a n<br>02/07 15             | :45 QAH           |
|---|----------------------------------------------------|---------------------------------------------|------------------------|-----------------------|--------|----------------------------------|----------------------------|-------------------------------|-------------------|
| Г | PIKE, JANICE                                       |                                             |                        |                       |        |                                  | PAS                        | No. 060                       | 55932 -           |
|   | Blood Group O                                      | Rh Negative                                 |                        | Allergies<br>Recorded | ; TEST | 03/07/8                          | Т<br>2006 е                | EST<br>Ny B9E                 |                   |
|   | Patient Needs?                                     | NO                                          |                        |                       |        |                                  |                            |                               |                   |
|   | Patient's GDP<br>Patient's GP is<br>Next of Kin is | is MR J KELLY<br>s DR HA BAGS<br>GREG & ADR | HAW<br>IANNE P         | IKE                   |        | )o you (<br>)o you (<br>)o you ( | wish t<br>wish t<br>wish t | o view?<br>o view?<br>o view? | :HO<br>:HO<br>:HO |
|   | Do you wish to                                     | revise the f                                | ollowin                | g patient             | detai  | ils? :NO                         | D                          |                               |                   |
|   | Religion<br>Marital Status<br>Ethnic Group         | :CE CHUR<br>:D DIVO<br>:1 BRIT              | CH OF E<br>RCED<br>ISH | NGLAND<br>Place       | of Bir | Carer (<br>rth <b>:</b> POI      | Suppor<br>RTSMOL           | t :<br>ITH                    |                   |
|   | Occupation<br>Occn(Spouse)                         | :COMPUTER TR                                | AINER                  | S                     | ichool | :                                |                            |                               |                   |

Registered General Practitioner, Next of Kin etc.

Registration Details Screen 1

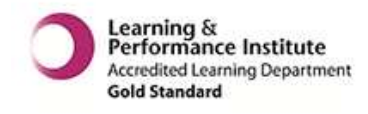

iT department

8. Amend the second Registration Details Screen if necessary.

#### It is very important to reflect the source of your referral.

GP – This will default to the client's/patient's registered GP details' from the previous screen. If the referring GP is not the registered GP, please amend with referring GP details; use F9 to locate GP code.

IT Training

|   | C o m m<br>Registration                                    | unity Co<br>Details                | nta        | ct by Clinician<br>16/02/07 15:45 QAH                                                           |
|---|------------------------------------------------------------|------------------------------------|------------|-------------------------------------------------------------------------------------------------|
| [ | PIKE, JANICE                                               |                                    |            | Consultant Non-Written Referral Request                                                         |
|   | Do you wish to<br>Agreement                                | revise any of th<br>:              |            | Dental CON Written Referral Request<br>Dental CON Non-Written Referral Request                  |
|   | Commission Ref                                             | :<br>• G P                         | GDN<br>GDP | GDP Non-Written Reierral Request<br>GDP Written Referral Request<br>GP Written Deferral Dequest |
|   | GP Code<br>Surname                                         | :830968 Org Co<br>:BAGSHAW         | GPN<br>OPT | GP Non-Written Referral Request<br>Optician                                                     |
|   | Title                                                      | :DR Initia                         | OTH<br>SLF | Other<br>Self Referral                                                                          |
|   | Address :280 HAVANT ROAD<br>DRAYTON<br>PORTSMOUTH<br>HANTS |                                    |            | Do you wish to view? :ND                                                                        |
|   | Postcode<br>Phone<br>Reason For Char                       | :PO6 1PA<br>:023 92374022<br>nge : |            |                                                                                                 |

Registration Details Screen 2

#### **Referred By Choices**

**Con** – The code for Referrals from an Internal (within your Trust) or Tertiary Consultant (from outside your Trust). At Consultant Code F9 to search for an Internal Consultant code or enter NSC for a Tertiary Consultant.

| Ъ | Registration<br> Name <br>TRIAL, MANNIE       | C l i<br>Details       | .nician Diary                      | 01/06/05 15:06 QAH<br>PAS No. 01018604           |
|---|-----------------------------------------------|------------------------|------------------------------------|--------------------------------------------------|
|   | Do you wish to<br>Agreement<br>Commission Ref | revise any o<br>:<br>: | of the following details<br>Line : | :YES<br>Episodic Address<br>1 Westways<br>HAVANT |
|   | Referred by<br>Cons Code<br>Provider Code     | :CON<br>:<br>:         | Postc                              | Hants<br>ode PO9 3LN Q17                         |
|   |                                               |                        | Temporary A<br>Do you wish         | ddress is not recorded<br>to view? :NO           |
|   | Reason For Cha                                | nge :                  |                                    |                                                  |

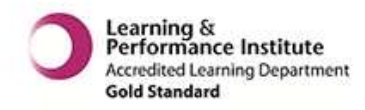

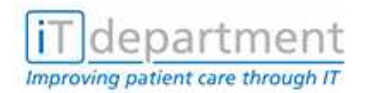

Occupational Health -Select <OTH>

| Registrati                  | Clinician Dia<br>on Details              | ary<br>01/06/05 15:06 QAH                                      |
|-----------------------------|------------------------------------------|----------------------------------------------------------------|
| TRIAL, MANNI                | E                                        | PAS No. 01018604                                               |
| Do you wish<br>Agreement    | to revise any of the following deta<br>: | ails :YES<br>Episodic Address<br>1 Westwaus                    |
| Commission R<br>Referred by | ef: Line:<br>:OTH                        | HAVANT<br>Hants                                                |
|                             | F                                        | Postcode PO9 3LN Q17                                           |
|                             | Tempora<br>Do you                        | ary Address is not recorded<br>wish to view? : <mark>NO</mark> |
|                             |                                          |                                                                |
| Reason For C                | hange :                                  |                                                                |

Patient Referral Screen 1

- 9. The Patient Referral Screen will reflect the choice made on the previous registration Screen. Complete the screen with factual information. The referral date must reflect when the referral was received by your Service.
- NOTE: Referral Source must reflect the correct code. Use F9 to view options.

|   | Commur                                        | nity Co                  | ontact by Clinician         |
|---|-----------------------------------------------|--------------------------|-----------------------------|
|   | Patient Referrai                              | l                        | 16/02/07 15 <b>:</b> 47 QAH |
| [ | - PIKE, JANICE                                |                          | PAS No. 06055932            |
|   | Service Group                                 | :IMT                     | INFORMATION AND TECH        |
|   | Lead Clinician                                | :TRAIN7                  | TRAIN,7                     |
|   | Referral date/time                            | :01/02/2007              | 09:00                       |
|   | Referral Source                               | :GP                      | GENERAL PRACTITIONER        |
|   | Referral Type<br>Patient Category<br>Priority | :NEW<br>:NHS<br>:ROUTINE | NHS PATIENT INFORMAL        |
|   | Predicted Outcome                             | :                        |                             |

**NOTE:** Predicted Outcome is not a required field press enter to bypass.

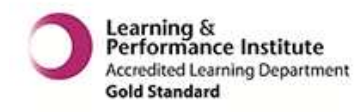

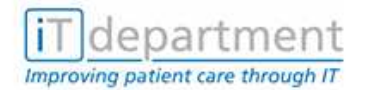

#### **REFERRAL CODES**

| Referral By         | Con/GP<br>Code |                                                                        | Patient Referral<br>screen ref by &<br>ref name field |
|---------------------|----------------|------------------------------------------------------------------------|-------------------------------------------------------|
| GP                  | GP             |                                                                        | Accept default                                        |
| Internal Consultant | CON            | Cons Code F9<br>search on the<br>surname of the<br>internal clinician. | Accept default                                        |
| Tertiary Consultant | CTR            | NSC (Non-<br>Specified<br>Consultant)                                  | Over type with<br>Non PHT<br>Consultant<br>details.   |
| Occupational Health | OTH            |                                                                        | OCH                                                   |
| Social Worker       | OT             |                                                                        | SW                                                    |

10. The Referral Diagnosis/Outcome and Severity Codes will be provided for you on laminated cards, (these codes reflect your data pen codes). F9 will show codes that are used throughout the two Trusts (Acute & Community) and not just for your Service.

| C o m m u<br>Patient Referra | nity Contact<br>al               | by Clin  | i c i a n<br>16/02/07 15:47 QAH |
|------------------------------|----------------------------------|----------|---------------------------------|
| PIKE, JANICE                 |                                  |          | PAS No. 06055932 -              |
| Refer<br>Diagr               | rral Diagnosis/<br>nosis Outcome | Severity |                                 |
| Primary :OTMH                | OTHER - MENTAL HEALTH            | :        |                                 |
| Subsidiary                   |                                  | :        |                                 |
| Secondary                    |                                  | :        |                                 |
|                              |                                  | :        |                                 |
| Comment 1 :<br>2 :           |                                  |          |                                 |
| Referral Outcome             | :                                |          |                                 |
| Enter? :Y                    |                                  |          |                                 |

Patient Referral Screen 2

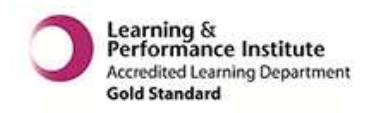

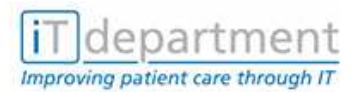

11. There are two types of Contacts: Face to Face or Indirect (Perhaps a telephone discussion with patient / client or perhaps Multi Disciplinary Team Meeting etc). A Contact may be added for the past, present or future.

| C o<br>Pati                                                      | m m u n i t y<br>ent Contact                              | Conta                                              | ct b                  | y Cli   | . n i c i a<br>16/02/0 | n<br>7 15:50 QAH |
|------------------------------------------------------------------|-----------------------------------------------------------|----------------------------------------------------|-----------------------|---------|------------------------|------------------|
| PIKE, JANIC                                                      | E                                                         |                                                    |                       |         | PAS No.                | 06055932 -       |
| Command<br>Planned Con<br>Actual Cont<br>Contact Typ<br>Location | :ADD<br>tact Date/Time<br>act Date/Time<br>e :FACE<br>:CH | :14/02/2007<br>:14/02/2007<br>TO FACE<br>CLIENTS H | 14:00<br>14:00<br>OME | Contact | Duration               | :                |
|                                                                  | Contact Diagnosis/                                        |                                                    |                       |         | ļ                      |                  |
| Primary                                                          | :OTMH OTHER -                                             | MENTAL HEAL                                        | ТН                    | :       |                        |                  |
| Subsidiary                                                       | :                                                         |                                                    |                       | :       |                        |                  |
| Secondary                                                        | •                                                         |                                                    |                       | :       |                        |                  |

Patient Contact Screen 1

| C o<br>Pati                                       | m m u n i t y<br>ent Contact           | Contact                  | by Cl        | inician<br>20/03/07 15:47 SJH |
|---------------------------------------------------|----------------------------------------|--------------------------|--------------|-------------------------------|
| PIKE, JANIC                                       | E                                      |                          |              | PAS No. 06055932              |
| Command<br>Planned Con<br>Contact Typ<br>Location | ADD:<br>tact Date/Time<br>e :INDI<br>: | :21/03/2007 10:0<br>RECT | )0 Contact   | Duration :                    |
|                                                   | Γ                                      | Vali                     | d Codes      |                               |
|                                                   | CANCELLED                              | Previously planr         | ned contact  | has been cancelled            |
|                                                   | FACE TO FACE                           | Face to face cor         | itact betwee | n clinician and patient       |
|                                                   | INDIRECT                               | Related to Patie         | ent but Betw | een Clinician & Others        |
| Primary                                           | :1111 DIAGNOS                          | IS DESCRIPTION           | :            |                               |
| Subsidiary                                        | :<br>:                                 |                          | :            |                               |
| Secondary                                         | :                                      |                          | :            |                               |

**NOTE**: The Attend/DNA field is not used. The Activity and Contact Outcome Codes provide the stats required.

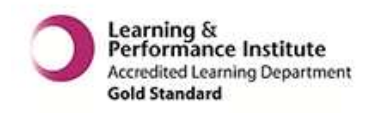

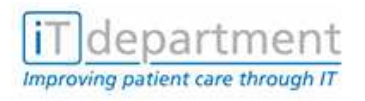

| Communit<br>Patient Contact                                                               | y Contact      | t by Clinician<br>16/02/07 15:50 QAH        |
|-------------------------------------------------------------------------------------------|----------------|---------------------------------------------|
| PIKE, JANICE                                                                              |                | PAS No. 06055932                            |
| Clinician :TRAIN<br>Team :<br>Attend/DNA :                                                | 7 TRAIN,7      | 14/02/2007 14:00                            |
| Activity<br>:ASSI ASS.INIT.<br>:TG TREATMENT GIV<br>:<br>:<br>:<br>Other Service Group Cl | EN<br>inicians | Activity Time<br>:00:15<br>:00:15<br>:<br>: |
| Contact Outcome :                                                                         | ONG ON GOING   |                                             |
| Enter? :¶ ∎                                                                               | C Complete     |                                             |

Patient Contact Screen 2

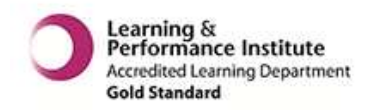

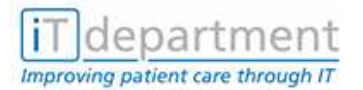

# 8 EPISODE ENQUIRY VIEW <EPI>

If you wish to view Service Group details in episode enquiry, select the appropriate SG REG. The referral details will be displayed on the screen; press return through these details to view a list of the Contacts.

**NOTE:** SG - Service Group a with Contact activity attached. The Date is the first contact date not the date that the referral was received by the Service.

|   | -IN-                | Select Epi                 | sode     | Epis     | ode  | e En   | qч        | i r | Ъ        | 20/02/ | ′07 15 <b>:</b> 12 | QAH |
|---|---------------------|----------------------------|----------|----------|------|--------|-----------|-----|----------|--------|--------------------|-----|
| 1 | - P:                | IKE, JANICE                |          |          |      |        |           |     |          | PAS No | 0605593            | 32  |
|   | No<br>              | Status<br>                 | Date<br> | Cons<br> | Spec | Hosp W | ard (<br> | Cat | Casenote | 9      | WL-Cd A/F          | -   |
|   | 1                   | SG                         | 14/02/07 | Cli:TRA  | AIN7 | SGp:I  | MT N      | чнѕ | J006055  |        |                    |     |
|   | 2                   | WL ACTV                    | 01/11/06 | GEH      | 110  | QAH    | ٢         | чнѕ | Q257981  |        | GEHWL              |     |
|   | з                   | OP REG                     | 07/08/06 | ITAJ     | 110  | QAH    | ٢         | чнѕ | Q257981  |        | ITAJOWL            |     |
|   | 4                   | OP REG                     | 04/07/06 | MJW      | 100  | QAH    | ٢         | чнѕ | Q257981  |        |                    |     |
|   | 5                   | SG REG                     | 11/05/06 | Cli:JO   | HC 1 | SGp:S  | PNT N     | чнs | Q257981  |        |                    |     |
|   | <mo<br>Sele</mo<br> | ore availab<br>act∕Continu | le>      |          |      |        |           |     |          |        |                    |     |

#### Referral Details:

|   | Service Group Rei                                   | erral Detai                     | ode Enquiry<br>ils                                      | 20/02/ | 07 15 <b>:</b> 16 | QAH  |
|---|-----------------------------------------------------|---------------------------------|---------------------------------------------------------|--------|-------------------|------|
| Г | PIKE, JANICE                                        |                                 |                                                         | PAS No | . 0605593         | 32 - |
|   | Service Group<br>Lead Clinician<br>Patient Category | :IMT<br>:TRAIN7<br>:NHS         | INFORMATION AND TECH<br>TRAIN,7<br>NHS PATIENT INFORMAL |        |                   |      |
|   | Referral Source                                     | :GP                             | GENERAL PRACTITIONER                                    |        |                   |      |
|   | Referral Type<br>Referral date/time<br>Priority     | :NEW<br>:01/02/2007<br>:ROUTINE | 7 09:00                                                 |        |                   |      |
|   | Discharge Date/Time<br>Reason<br>Discharge Outcome  | :<br>:<br>:                     |                                                         |        | Paturna           |      |

#### Contact Details:

| Appointments within       | E p i s o o<br>Episode  | d e          | Enq                       | uiry         | 20/02/                | 07 15:        | :16 | QAH  |  |  |
|---------------------------|-------------------------|--------------|---------------------------|--------------|-----------------------|---------------|-----|------|--|--|
| r PIKE, JANICE            | PIKE, JANICE PAS N      |              |                           |              |                       |               |     |      |  |  |
| Status Department<br>Site | Date                    | Day<br>By    | Time<br>Date/Ti           | Clinic<br>me | Appt With<br>Rev Date | Type<br>/Time |     | CAB  |  |  |
| IMT                       | 19/02/2007              | MON          | 09:00                     |              | TRAIN7                | FACE          | TO  | FACE |  |  |
|                           | 14/02/2007<br>** End o: | WED<br>f Lis | 14:00<br>st <del>XX</del> |              | IKHTNA                | FACE          | IU  | FHCE |  |  |

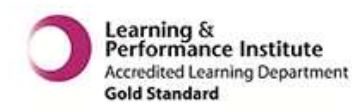

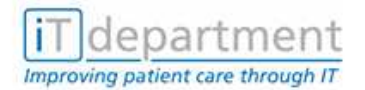

# 9 RECORD CLINICIAN ACTIVITY <RAC>

Many teams record group sessions with just a number of patients rather than face to face contacts for each patient seen. Some clinicians may do Health Promotion Work etc. with classes of school children it is not appropriate to put a referral on for each child with a face to face contact so these are collected as group numbers for commissioners.

- 1. Select RAC
- 2. Clinician Code Enter Code or F9 to search
- 3. Date Date of event
- 4. Time Time session is to take place
- 5. Activity Enter Code or F9 to search
- 6. **Duration** Length of Session
- 7. **Location** Where the event will take place
- 8. Group No's How many client / Patients are attending the Group Session.

| Record Clinician<br>Clinician Activities                                                                          | A c t i v i t y<br>19/03/08 13:44 QAH                                                             |
|----------------------------------------------------------------------------------------------------|---------------------------------------------------------------------------------------------------|
| Clinician Code :TRAIN7 TRAIN,7                                                                                    |                                                                                                   |
| Date :19/03/2008                                                                                                  |                                                                                                   |
| Time Activity<br>:13:00 :BCC BACK CARE CLASS<br>:14:00 :GT05 GROUP THERAPY 0-5<br>: :<br>: :<br>: :<br>: :<br>: : | Group<br>Durtn Loctn No's<br>:01:00 :PHY :10<br>:02:00 :HZ :5<br>: : :<br>: : :<br>: : :<br>: : : |
| Enter? :                                                                                                    |                                                                                                   |

To Revise - RAC and overwrite.

To delete – RAC and F2 details.

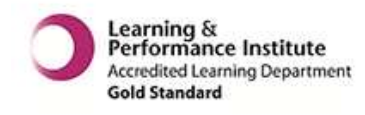

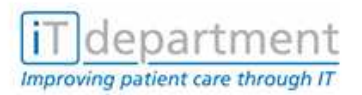

The activity displays in CCD Clinician Diary:

| Clinician Diary<br>Daily Diary View 19/03/08 13:54 QAH                                                                                                    |
|----------------------------------------------------------------------------------------------------|
| MISS 7 TRAIN Wednesday 19 March 2008 Incomplete (I)<br>Times Patient/Activity/Clinic Event Type Locn Status                                                         |
| 09:00-10:00 BCC BACK CARE CLASS GROUP PHY                                                                                                    |
| 13:00-17:00 Clinic:TRN7<br>L Last date with activity 18/03/2008 (or press '-' for 18/03/2008)<br>N Next date with activity 20/03/2008 (or press '+' for 20/03/2008) |
| V : Change Diary View R : Diary Report F : Refresh Q : Quiet<br>A : Clinician Activity P : Select Patient S : Shrink                                                |

Select activity to list details or to revise or delete.

| Da                | aily Diary Vi      | Cli<br>ew           | nicia.          | an D                  | ia   | гy             | 19/03  | 1/08 13 | :54 QAH  |  |
|-------------------|--------------------|---------------------|-----------------|-----------------------|------|----------------|--------|---------|----------|--|
| MISS 7 1<br>Times | FRAIN<br>3 Patient | /Activit            | Wea<br>y/Clinic | dnesday               | 19 M | larch 2<br>Eve |        |         | E RECORD |  |
| 09:00-1           | [                  |                     | Clinician       | Activit               | y⊢   |                | REVISE | REVIS   | E RECORD |  |
| 10:00-1           | TRAIN7 T           | RAIN,7              |                 |                       | 1    | 9/03/20        | 908    |         |          |  |
| L Last<br>N Next  | Command            | :L <mark>IST</mark> |                 |                       |      |                |        |         |          |  |
|                   | Time               | :10:00              |                 |                       |      |                |        |         |          |  |
|                   | Activitu           | :GT05               | GROUP THE       | ERAPY 0-              | 5    |                |        |         |          |  |
|                   | Durtn              | :02:00              |                 |                       |      |                |        |         |          |  |
|                   | Loctn              | :BCR                | Breast Ca       | Breast Care Reception |      |                |        |         |          |  |
|                   | Group No's         | :5                  |                 |                       |      |                |        |         |          |  |

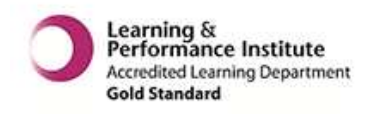

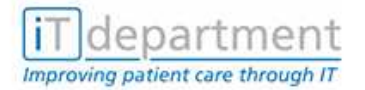

# **10 CONTACT ENQUIRY FUNCTIONS**

# **10.1 Patient Contact Enquiry <CPE>**

This function will allow you to view the patient's contacts in the following ways:-

| INDIVIDUAL REFERRAL | An Individual Referral                |
|---------------------|---------------------------------------|
| ALL REFERRALS       | All Community Referrals               |
| SERVICE GROUP       | All Referrals for a Service Group     |
| TREATMENT EPISODE   | All Referrals for a Treatment Episode |

# **10.2** Patient Contact Enquiry by Individual Referral <CPE>

- 1. Select CPE & search for the patient that you wish to view the Contacts for.
- 2. Select the Service Group Episode for the contacts that you wish to view.
- 3. A list of contacts for that Service Group will be displayed.

| CARDIAC REH 31/05/2005 TUE 14:45       CJS       FACE TO FACE         CARDIAC REH 24/05/2005 TUE 14:45       CJS       FACE TO FACE         CARDIAC REH 20/05/2005 FRI 14:45       CJS       FACE TO FACE         CARDIAC REH 20/05/2005 TUE 14:45       CJS       FACE TO FACE         CARDIAC REH 17/05/2005 TUE 14:45       CJS       FACE TO FACE         CARDIAC REH 10/05/2005 TUE 14:45       CJS       FACE TO FACE         CARDIAC REH 10/05/2005 TUE 14:45       CJS       FACE TO FACE         CARDIAC REH 06/05/2005 FRI 14:45       CJS       FACE TO FACE         CARDIAC REH 03/05/2005 TUE 14:45       CJS       FACE TO FACE         CARDIAC REH 03/05/2005 TUE 14:45       CJS       FACE TO FACE         CARDIAC REH 03/05/2005 TUE 14:45       CJS       FACE TO FACE         CARDIAC REH 22/04/2005 FRI 14:45       CJS       FACE TO FACE         CARDIAC REH 22/04/2005 FRI 14:45       CJS       FACE TO FACE         CARDIAC REH 22/04/2005 FRI 14:45       CJS       FACE TO FACE         CARDIAC REH 22/04/2005 FRI 0.00:30       DIC       FACE TO FACE                                                                                                    | Status Department<br>Site                                                              | Date                                                                             | Day<br>By                       | Time Clinic<br>Date/Time                           | Appt With<br>Rev Date                  | Type<br>e/Time                               |                                  | CAB                                          |
|----------------------------------------------------------------------------------------------------|----------------------------------------------------------------------------------------|----------------------------------------------------------------------------------|---------------------------------|----------------------------------------------------|----------------------------------------|----------------------------------------------|----------------------------------|----------------------------------------------|
| CARDIAC REH 16/03/2005 FRI 14:45<br>CARDIAC REH 06/05/2005 FRI 14:45<br>CARDIAC REH 03/05/2005 TUE 14:45<br>CARDIAC REH 22/04/2005 FRI 14:45<br>CARDIAC REH 19/04/2005 TUE 14:45<br>CARDIAC REH 19/04/2005 TUE 14:45<br>CARDIAC REH 10/04/2005 TUE 14:45<br>CARDIAC REH 10/04/2005 TUE 14:45<br>CARDIAC REH 10/04/2005 TUE 14:45<br>CARDIAC REH 10/04/2005 TUE 14:45<br>CARDIAC REH 10/04/2005 TUE 14:45<br>CARDIAC REH 10/04/2005 TUE 14:45<br>CARDIA | CARDIAC REH<br>CARDIAC REH<br>CARDIAC REH<br>CARDIAC REH<br>CARDIAC REH                | 31/05/2005<br>24/05/2005<br>20/05/2005<br>17/05/2005                             | TUE<br>TUE<br>FRI<br>TUE<br>TUE | 14:45<br>14:45<br>14:45<br>14:45<br>14:45          | CJS<br>CJS<br>CJS<br>CJS<br>CJS        | FACE<br>FACE<br>FACE<br>FACE<br>FACE         | T0<br>T0<br>T0<br>T0<br>T0       | FACE<br>FACE<br>FACE<br>FACE<br>FACE         |
|                                                                                                    | CARDIAC REH<br>CARDIAC REH<br>CARDIAC REH<br>CARDIAC REH<br>CARDIAC REH<br>CARDIAC REH | 10/03/2005<br>06/05/2005<br>03/05/2005<br>22/04/2005<br>19/04/2005<br>25/02/2005 | FRI<br>TUE<br>FRI<br>TUE<br>FRI | 14:45<br>14:45<br>14:45<br>14:45<br>14:45<br>09:30 | CJS<br>CJS<br>CJS<br>CJS<br>CJS<br>DJC | FACE<br>FACE<br>FACE<br>FACE<br>FACE<br>FACE | T0<br>T0<br>T0<br>T0<br>T0<br>T0 | FACE<br>FACE<br>FACE<br>FACE<br>FACE<br>FACE |

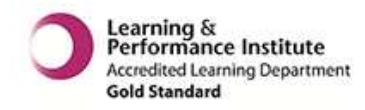

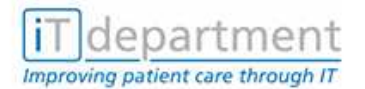

# **10.3 Patient Contact Enquiry by all Referrals <CPE>**

The date range will default to the earliest and most recent activity recorded. A comprehensive list of all Service Group contact activity will be displayed.

- 1. Select CPE
- 2. Select Patient
- 3. Select All Referrals

A list of contact across all the service group referrals will be displayed.

|     | Across Service Groups<br>Contacts between 12/09/1997 and 16/03/2005 |                           |     |        |      |           |                                                      |  |  |  |  |  |  |  |  |
|-----|---------------------------------------------------------------------|---------------------------|-----|--------|------|-----------|------------------------------------------------------|--|--|--|--|--|--|--|--|
|     | Date                                                                | Event                     | Тур | Locn   | SGrp | Clinician | Activity                                             |  |  |  |  |  |  |  |  |
|     | 17/05/02                                                            | PCONT                     | F2F | SC0020 | SNC  | 103133    | SN004 HEARING RECEPT<br>SN190 BACK TO CORE PROGRAMME |  |  |  |  |  |  |  |  |
|     | 15/04/02                                                            | 15/04/02 PCONT F2F SC0020 |     |        | SNC  | 103133    | SN004 HEARING RECEPT<br>SN113 SN/SW                  |  |  |  |  |  |  |  |  |
|     | 31/08/01                                                            | 1 PCONT F2F HC0470 D      |     |        |      | 200136    | CGXCR EXAMINATIO/CONSULTATION/RE                     |  |  |  |  |  |  |  |  |
|     | 30/08/01                                                            | PCONT                     | F2F | HC0470 | DEN  | 200136    | SN999 CONTACT NOT POSSIBLE                           |  |  |  |  |  |  |  |  |
|     | 19/03/01                                                            | CONT                      | F2F | GP0126 | VHC  | 105319    | HV039 CHS 36 MONTH REVIEW                            |  |  |  |  |  |  |  |  |
|     | 02/02/01                                                            | CONT                      | F2F | HC0470 | DEN  | 113011    | CGXCR EXAMINATIO/CONSULTATION/RE                     |  |  |  |  |  |  |  |  |
|     | 23/01/01                                                            | CONT                      | F2F | GP0126 | VHC  | 105319    | HV039 CHS 36 MONTH REVIEW                            |  |  |  |  |  |  |  |  |
|     | 10/08/00                                                            | CONT                      | F2F | HC0470 | DEN  | 111971    | CGXCR EXAMINATIO/CONSULTATION/RE                     |  |  |  |  |  |  |  |  |
|     |                                                                     |                           |     |        |      |           | CPOHI OHI                                            |  |  |  |  |  |  |  |  |
|     | 07/12/99                                                            | CONT                      | F2F | HC0470 | DEN  | 111971    | CP0DA DIET                                           |  |  |  |  |  |  |  |  |
| Sel | lect :                                                              |                           |     |        |      |           |                                                      |  |  |  |  |  |  |  |  |

**NOTE**: The different SGrp, listing Dental (DEN), School Health Service (SNC) & Health Visitor (VHC) Activity.

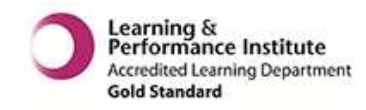

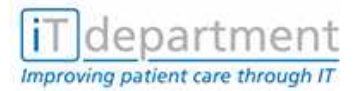

#### 10.4 Patient Contact Enquiry by Individual Service Group <CPE>

This will allow you to display activity for a specific Service Group.

- 1 Select CPE
- 2 Select the Patient
- 3 Select the option Service Group
- 4 Select the Service Group Code (using F9 if code not known)

Contacts for the specific Service Group will be displayed, in this example DEN – Dental.

|    |         |          | Cont | For S  | Servi | ce Group DE | N - DE | NTAL                       |
|----|---------|----------|------|--------|-------|-------------|--------|----------------------------|
|    | Date    | Event    | Тур  | Locn   | SGrp  | Clinician   | Activ  | ity                        |
| D  | Change  | date ra  | nge  |        |       |             |        |                            |
| 0  | Change  | option   |      |        |       |             |        |                            |
| R  | Request | : Report |      |        |       |             |        |                            |
|    | 16/03/0 | 5 PCONT  | F2F  | HC0470 | DEN   | TRAIN9      | CGFML  | FAMILIARISATION            |
|    |         |          |      |        |       |             | CPFRS  | FISSURE SEALANTS           |
|    |         |          |      |        |       |             | CGRDG  | RADIOGRAPHS                |
|    | 10/01/0 | 5 PCONT  | F2F  | HC0470 | DEN   | 201391      | CGXCR  | EXAMINATIO/CONSULTATION/RE |
|    | 14/10/0 | 4 PCONT  | F2F  | HC0470 | DEN   | 201391      | CP0DA  | DIET                       |
|    |         |          |      |        |       |             | CPFRS  | FISSURE SEALANTS           |
|    | 19/08/0 | 4 PCONT  | F2F  | HC0470 | DEN   | 200449      | CGXCR  | EXAMINATIO/CONSULTATION/RE |
|    |         |          |      |        |       |             | CGFML  | FAMILIARISATION            |
|    |         |          |      |        |       |             | CPSAP  | SCALE & POLISH             |
| Se | lect :  |          |      |        |       |             |        |                            |

#### 11 REVISION OF AN EXISTING REFERRAL <SGR>

- 1. Select SGR
- 2. Select the patient for whom you are revising the referral for.
- 3. Revise the Basic Details if Required.
- 4. Select the SG REG that you wish to revise.
- 5. At the Command prompt F9 and select the option to Revise the patient Record.

| Service Group                 | Referral                     |
|-------------------------------|------------------------------|
| Command and Case Note Details | 23/12/05 11:10 QAH           |
| - Name                        | Valid Codes                  |
| H TRIAL, MANNIE               | LIST LIST PATIENT RECORD     |
|                               | REVISE REVISE PATIENT RECORD |
| Command :                     |                              |

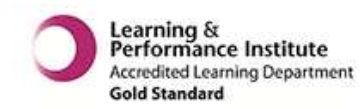

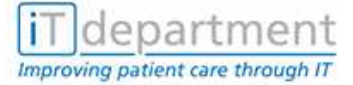

# **12 REVISION / LISTING OF AN EXISTING CONTACT <CCC>**

- 1. Select CCC.
- 2. Select the patient whose contact you wish to revise.
- 3. Select the SG REG for your Service Group that has the contact attached that you wish to revise.

| Community Contact<br>INFORMATION AND TECH Patient Contact | by Patient<br>28/02/07 13:55 QAH<br>Valid Codes<br>Inn ann peropo |
|-----------------------------------------------------------|-------------------------------------------------------------------|
|                                                           | LIST LIST RECORD                                                  |
| Command :                                                 | REVISE REVISE RECORD                                              |
| Planned Contact Date/Time :                               | L                                                                 |
| Actual Contact Date/Time :                                | Contact Duration :                                                |
| Contact Type :                                            |                                                                   |
| Location :                                                |                                                                   |
|                                                           |                                                                   |
| Contact Diagnosis/                                        | Severitu                                                          |
| Diagnosis Outcome                                         | Sever ity                                                         |
| Primaru :                                                 | :                                                                 |
|                                                           | -                                                                 |
| Subsidiary :                                              | :                                                                 |
| · · ·                                                     |                                                                   |
| Secondary :                                               | :                                                                 |

- 4. At the Command prompt F9 and Select the option to revise.
- 5. At the Planned Contact Date/Time F9 and select the contact that you which to Revise/ List.

|  | - Name L                                                                                                    | C o m<br>Patie | m u r<br>nt Cor  | n i t<br>ntact | y            | С         | 0       | п | t | а   | С   | t   | b          | y          | С                   | 1                      | i                | п          | i c i<br>28/02          | a n<br>/07 1       | 4:19     | 9 Q A | н |
|--|----------------------------------------------------------------------------------------------------|----------------|------------------|----------------|--------------|-----------|---------|---|---|-----|-----|-----|------------|------------|---------------------|------------------------|------------------|------------|-------------------------|--------------------|----------|-------|---|
|  | TRIAL,                                                                                                    | MANNI          | E                |                |              |           |         |   |   |     |     |     |            |            |                     |                        |                  |            | PAS N                   | o. 01              | 0186     | 504   |   |
|  | Command :REVISE<br>Planned Contact Date/Time :<br>Actual Contact Date/Time :<br>Contact Type :<br>Location : |                |                  |                |              |           |         |   |   | Cor | nta | act | ∣Pa<br>Da  | tie<br>te/ | Cont<br>ent<br>'Tim | ac <sup>.</sup><br>Cor | t I<br>ht:<br>Li | Dur<br>act | ration<br>Supe<br>ation | :<br>rhelp<br>Cont | ├<br>act | Тур   | e |
|  | Primary<br>Subsidi<br>Seconda                                                                                | ary :<br>ry :  | Contac<br>Diagno | t Di<br>sis    | agno<br>Outo | si:<br>om | 5/<br>9 |   |   | 18, | /02 | 2/2 | 007<br>007 | 09         | ):15                |                        | C                | H          |                         | FACE<br>FACE       | TO<br>TO | FAC   | E |

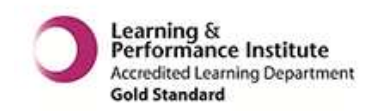

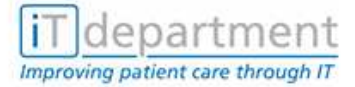

# **13 DELETING A CONTACT <DCC>**

- 1. Select DCC.
- 2. Select the patient whose contact you wish to delete.
- 3. Select the SG REG for your Service Group that has the contact attached that you wish to delete.
- 4. F9 at Contact Date/Time to select the Contact that you wish to delete.
- 5. Only state Yes at View Contact Screens if you wish to view the details of the Contact prior to deletion.

| Delete Patient Contact                        | Community Contact<br>28/02/07 14:39 QAH                                                                                     |
|-----------------------------------------------|----------------------------------------------------------------------------------------------------|
| TRIAL, MANNIE                                 | PAS No. 01018604                                                                                                    |
| Contact Date/Time :<br>View Contact Screens : |                                                                                                    |
|                                               | Contact Date/Time Location Contact Type                                                                                     |
|                                               | 18/02/2007         09:00         CH         FACE TO FACE           13/02/2007         10:15         CH         FACE TO FACE |

6. At the prompt are you sure you wish to delete enter Y.

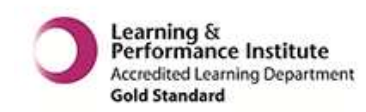

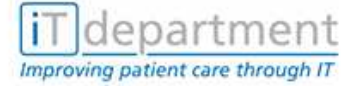

#### 14 DELETING A SERVICE GROUP REFERRAL <DER>

- 1. Select DER.
- 2. Search for and select the patient that you wish to delete the Service Group Referral for.
- 3. Select the Episode for the Service Group Referral that you wish to delete.
- 4. The next two screens will show you the details of the referral that you are about to delete.

|   | D e l<br>Delete Serv:                        | ete Serv<br>ice Group Referr | ice Group Ref<br>al             | erral<br>28/02/07 15:05 QAH |
|---|----------------------------------------------|------------------------------|---------------------------------|-----------------------------|
| Γ | TRIAL, MANNIE                                |                              |                                 | PAS No. 01018604            |
|   | Service Group<br>Lead Clinician              | :IMT<br>:TRAIN7              | INFORMATION AND TECH<br>TRAIN,7 |                             |
|   | Referral date/<br>Referral Source            | time :23/12/2005<br>e :GP    | 11:08<br>GENERAL PRACTITIONER   |                             |
|   | Referral Type<br>Patient Categor<br>Priority | :NEW<br>^y :NHS<br>:ROUTINE  | NHS PATIENT INFORMAL            |                             |
|   | Predicted Outco                              | ome :                        |                                 |                             |
| L |                                              |                              |                                 | <return> :</return>         |

5. You will be asked if you are sure that you wish to delete. Only delete if the referral was recorded in error.

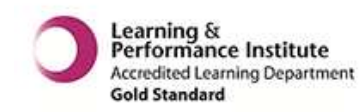

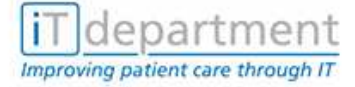

#### **15 DELETING A SERVICE GROUP DISCHARGE <DSD>**

A Service Group Episode is discharged when the Contact Outcome is completed with a Discharge Code.

| Delete Service<br>Patient Referral       | Group Referral<br>28/02/07 15:05 QAH |
|------------------------------------------|--------------------------------------|
| TRIAL, MANNIE                            | PAS No. 01018604                     |
| Referral Diagnosis/<br>Diagnosis Outcome | Severity                             |
| Primary :                                | :                                    |
| Subsidiary :                             | :                                    |
| Secondary                                | :                                    |
|                                          | :                                    |
| Comment 1 :<br>2 :<br>Referral Outcome : |                                      |
| Are you sure you want to delete? :Y      |                                      |

A Discharge Episode Status reads SG DSCH, opposed to an open Service Group Referral which status reads, SG (if a Contact is attached) or SG REG (if a clinic appointment is attached).

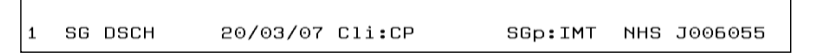

- 1. Select DSD.
- 2. Search for and select the patient that your wish to delete the Service Group Discharge for.
- 3. Select the Episode for the Service Group Discharge that you wish to delete (SG DSCH).
- 4. You will be asked if you are sure you wish to delete.

| PIKE, JANICE  | PAS No.                       | 06055932 |
|---------------|-------------------------------|----------|
| Discharge Dat | e/Time :20/03/2007 15:48      |          |
| Reason        | :IR Inappropriate referral    |          |
|               | Discharge Diagnosis/ Severity |          |
|               | Discharge Diagnosis Outcome   |          |
| Primary :     | 1111 DIAGNOSIS DESCRIPTION :  |          |
| 1             |                               |          |
| Subsidiaru :  | :                             |          |
|               |                               |          |
| Secondaru :   | 1                             |          |
|               |                               |          |
| -             | :                             |          |
|               |                               |          |
|               |                               |          |
| Discharge Out | come :1DIS DISCHARGE          |          |
| last Pevision | Date :20/03/07                |          |
|               |                               |          |

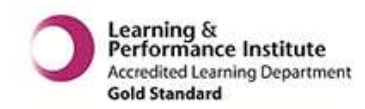

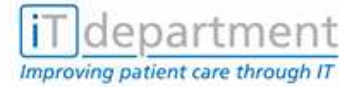

#### **16 FAULT REPORTING**

Contact IT Service Desk:

Email

it.servicedesk@porthosp.nhs.uk

Phone

02392 323 333

Some of the reasons you may need to contact the IT Service Desk:

EQUIPMENT FAILURE SOFTWARE PROBLEMS SCREEN FREEZES PASSWORD NON-ACCEPTANCE \*

You will need to give the Service Desk certain information, so always ensure you have the following information available. They may need to know:

Your Username.

The KB Number of the equipment. This is found on a small label (usually red or blue) stuck to the equipment.

The function set and function you were working in.

The patients details e.g. case note no.

Exactly what you were attempting to do, e.g. log on, admit patient, register patient.

#### **16.1 Out of Office Hours**

Contact the IT Service Desk and leave a message on the answer machine. They will deal with the problem as soon as they can. Alternatively email them.

If you feel there is a major system problem contact the switchboard for them to contact the engineer on call.

#### HELP WITH USING PAS

If you have only just attended the course and feel you may need additional support, help or advice, you can contact the IT Training Office.

\* If you have not used PAS for more than 12 months you will be required to re-attend your training.

Email

it.training@porthosp.nhs.uk

 Telephone
 02392 323 333

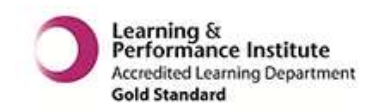

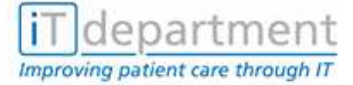

# **17 IT TRAINING CANDIDATE APPEALS PROCEDURE**

- Candidates who are unhappy with any aspect of the end of course/test assessment decision should first discuss the problem with the IT Trainer at the time of receiving the result.
- The reasons must be made clear by the candidate at this time.
- If the candidate is still unhappy with the result further discussion should take place involving the IT Training Manager within 3 days of the course/test date.
- The IT Training Department will keep a record of such discussion together with date and outcome.
- Where necessary the 1<sup>st</sup> marker will be asked to re-mark and the marking checked by the IT Training Manager.
- It should be noted that if the candidate was borderline double marking should already have been undertaken.
- If this does not provide satisfaction the candidate may raise a formal appeal.
- Appeals will only be accepted if made in writing (not e-mail) to the Head of Engagement & Delivery within 10 days of the candidate receiving their result, outlining clearly the circumstance of the appeal.
- The 1<sup>st</sup> & 2<sup>nd</sup> markers will meet with the Head of Engagement & Delivery to consider if there are any aspects that should be taken into account in the candidate's performance.
- In some circumstances the candidate may be offered a re-test (e.g. hardware or software problems).
- If this is not the case and the result remains unchanged and the Training Manager is unable to resolve the impasse then the candidate may write to the Head of Engagement & Delivery (within 5 days of receiving the 3<sup>rd</sup> result) who will consider all evidence and circumstances of the appeal also taking into consideration responsibilities to the Trust and Data Protection Act to make a final decision.

IT Training QAH April 2015

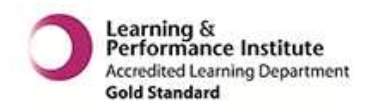

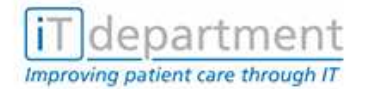

#### **18 MANUAL VERSION CONTROL/LOG**

| Manual    | Healthcare Wide Scheduling – HC1 Contacts |      |
|-----------|-------------------------------------------|------|
| Version   | VN2.5                                     |      |
| Date      | April 2015                                |      |
| Revisions |                                           | Page |
| Updated   | Headers and footers updated               | All  |
| Updated   | ICT changed to IT                         | All  |

| Manual    | Healthcare Wide Scheduling – HC1 Contacts |      |
|-----------|-------------------------------------------|------|
| Version   | VN2.4                                     |      |
| Date      | July 2011                                 |      |
| Revisions |                                           | Page |
| Updated   | Helpdesk title updated to Service Desk    | 5-1  |
|           |                                           | • -  |

| Manual    | Healthcare Wide Scheduling – HC1 Contacts                                                |      |
|-----------|------------------------------------------------------------------------------------------|------|
| Version   | VN2.3                                                                                    |      |
| Date      | July 2011                                                                                |      |
| Revisions |                                                                                          | Page |
| Updated   | The manual has been updated to reflect new manual template design of Headers and Footers |      |
| Updated   | Addition of link to the Information Governance training tool web site                    | 2-2  |
| Updated   | Confirmation of details procedures – Patient Amendments                                  | 3-1  |

| Manual    | Healthcare Wide Scheduling – HC1 Contacts |      |
|-----------|-------------------------------------------|------|
| Version   | VN2.2                                     |      |
| Date      | March 2008                                |      |
| Revisions |                                           | Page |
| New       | Confirmation of Details                   | 3-1  |
| New       | Record Clinician Activity <rac></rac>     | 9-1  |
| New       | Support                                   | 18-1 |

| Manual    | Healthcare Wide Scheduling – HC1 Contacts                                   |      |
|-----------|-----------------------------------------------------------------------------|------|
| Version   | VN2.1                                                                       |      |
| Date      | February 2008                                                               |      |
| Revisions |                                                                             | Page |
| Updated   | Formatting and text refinements (unlisted as content and meaning unchanged) | All  |